# Manage and Edit Invoices

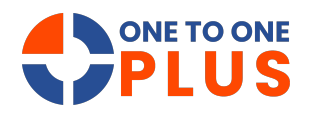

This guide covers managing and editing invoices, including customizing views, exporting data, and bulk actions like printing and emailing. It streamlines invoicing for accurate, organized financial management.

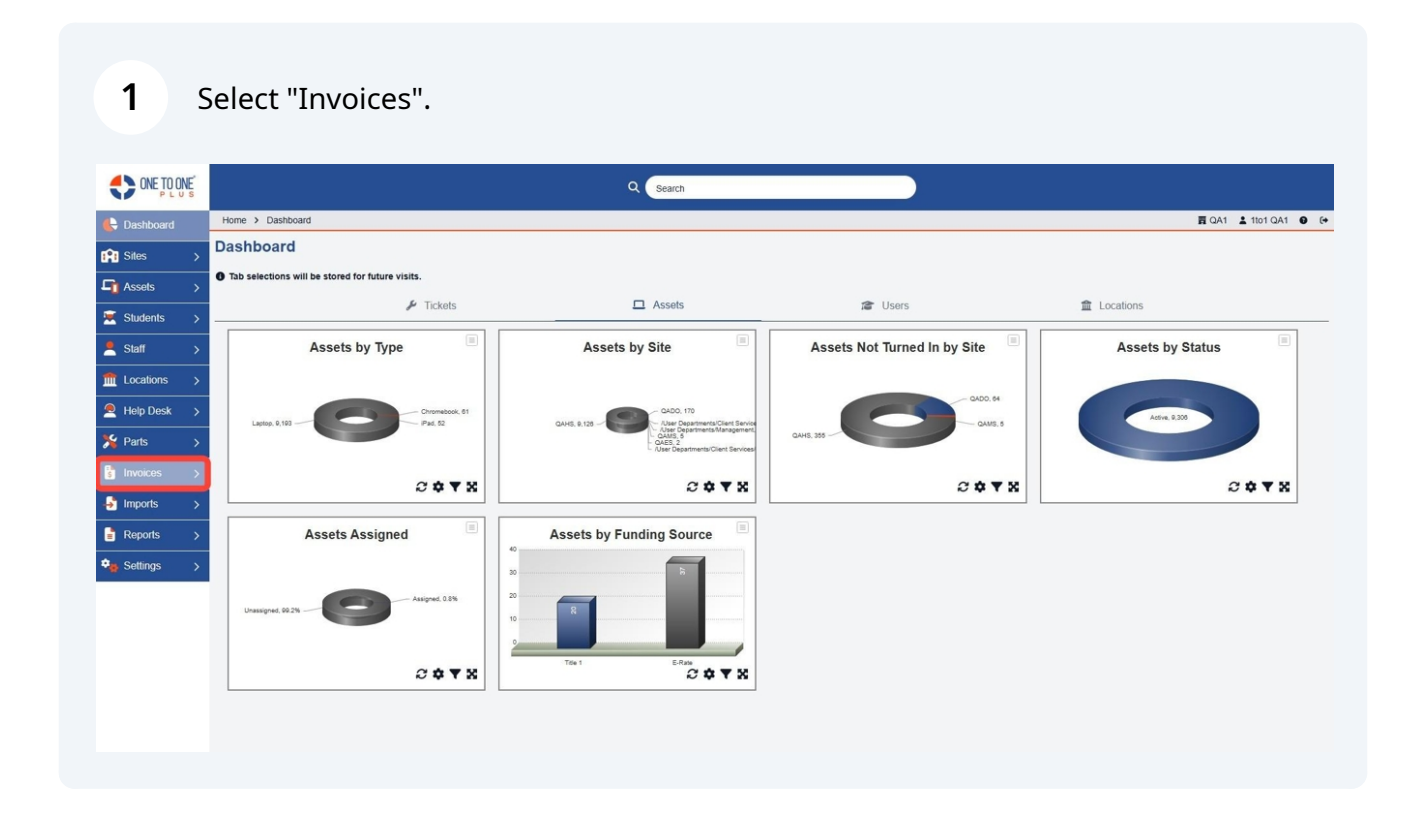

## Select "Manage".

| ONE TO ONE      |                                                    | Q Search                                                                                 |                              |                      |
|-----------------|----------------------------------------------------|------------------------------------------------------------------------------------------|------------------------------|----------------------|
| 🖶 Dashboard     | Home > Dashboard                                   |                                                                                          |                              | 百 QA1 🛓 1to1 QA1 😧 1 |
| 👔 Sites >       | Dashboard                                          |                                                                                          |                              |                      |
| Assets >        | • Tab selections will be stored for future visits. |                                                                                          |                              |                      |
| 🛒 Students >    | 🖌 Tickets                                          | Assets                                                                                   | C Users                      |                      |
| Staff >         | Assets by Type                                     | Assets by Site                                                                           | Assets Not Turned In by Site | Assets by Status     |
| Locations >     |                                                    |                                                                                          |                              |                      |
| Help Desk >     | Chromebook, 61                                     | OADO, 170                                                                                | QAD0, 64                     | Active, 0.300        |
| 🇏 Parts 🛛 🖒     |                                                    | Alter Departments/Management<br>QAUS_5<br>QAUS_5<br>QAUS_5<br>QAUS_5<br>QAUS_5<br>QAUS_5 | QAH6, 355                    |                      |
| 🚦 Invoices 🗸 🗸  |                                                    |                                                                                          |                              |                      |
| 🖽 Manage        |                                                    | 5478                                                                                     |                              | 5 <b>4</b> Y A       |
| Add New Invoice | Assets Assigned                                    | Assets by Funding Source                                                                 |                              |                      |
| Add New Payment |                                                    | 30 b                                                                                     |                              |                      |
| Sulk Invoicing  | Assigned, 0.8%                                     | 20                                                                                       |                              |                      |
| 🎝 Imports 🛛 🗲   | Unassigned, Width                                  | 10                                                                                       |                              |                      |
| Reports >       |                                                    | Title 1 E-Rate                                                                           |                              |                      |
| 🔹 Settings >    |                                                    | 0 <b>Q Y X</b>                                                                           |                              |                      |
|                 |                                                    |                                                                                          |                              |                      |
|                 |                                                    |                                                                                          |                              |                      |

**3** Select "Columns" to select fields to customize the view.

|                 |                     |                      |                                         | Q Sear | ch               |         |   |                              |                                  |                      |        |
|-----------------|---------------------|----------------------|-----------------------------------------|--------|------------------|---------|---|------------------------------|----------------------------------|----------------------|--------|
| 🖶 Dashboard     | Home > Invoices     |                      |                                         |        |                  |         |   |                              |                                  | 🛱 QA1 💄 1to1 QA1     | 1 0 (+ |
| Sites >         | Invoices Page:      | 1 of 1 Showing 42 of | 58 total records                        |        |                  |         | e | Columns 🔻 My Views           | 🖹 Export 🔒 Print All             | Email All + Add      | I New  |
| Assets >        |                     |                      | <b></b>                                 |        |                  |         |   | C Refresh Colum              | nn Finder                        | Page Size 50         |        |
| 🛒 Students >    | View Applied: Stand | ard                  |                                         |        |                  |         |   | -                            |                                  |                      |        |
|                 | Invoice ID *        | Invoice Type 🗘       | Description                             | •      | Invoice Amount 🗘 | Balance | ÷ | Related User :               | Related User Site 🗘              | Related User Grade 🗘 | ď      |
| fm Locations >  | Select              | Select               | Select                                  |        | Select           | Select  |   | Select                       | Select                           | Select               | П      |
| A Help Desk >   | INV-0001045939      | Damaged              | Bill for csv damages                    |        | 25               | 25      |   | Matthew Jackson (24002)      | QAMS                             | 8                    | 1.     |
| Yearts >        | INV-0001045938      | Damages              | Bill for csv damages                    |        | 25               | 25      |   | Cristian Kagay (24001)       | QAHS                             | 10                   | 1.     |
|                 | INV-0001045935      | Damages              | Bulk invoice for damages to computer    |        | 25               | 15      |   | Abner Dawit (D1109056)       | QAHS                             | 12                   | 1/     |
| 🔋 Invoices 🗸 🗸  | INV-0001045934      | Damages              | Bulk invoice for damages                |        | 25               | 15      |   | Aaron Justin Dano (D1007107) | QAHS                             | 11                   | 1/     |
| 🖽 Manage        | INV-0001045933      | Damages              | Bulk invoice for damages                |        | 25               | 25      |   | Abby Culpepper (C1111348)    | QAHS                             | 11                   | 1/     |
| Add New Impoice | INV-0001045932      | Damages              | Bulk invoice for damages for chromebook |        | 25               | 25      |   | Abril Castro (C1109261)      | QAHS                             | 9                    | 1/     |
| Add New Invoice | INV-0001045931      | Damages              | Bulk invoice for damages                |        | 25               | 25      |   | Abigail Perkins (C1101536)   | QAHS                             | 12                   | 1/     |
| Add New Payment | INV-0001045930      | Damages              | Bulk invoice for damages                |        | 25               | 25      |   | Abigail Bahamonde (B1201148) | QAHS                             | 10                   | 1/     |
| Sulk Invoicing  | INV-0001045929      | Damages              | damages                                 |        | 50               | 50      |   | Joseph Owen (23)             | QAMS                             |                      | 1/-    |
| 🚽 Imports 🛛 🖒   | INV-0001045927      | Damaged              | missing keys                            |        | 50               | 50      |   | Jack Morton (240212194)      | /User<br>Departments/Management  |                      | 1.     |
| Reports >       | INV-0001045924      | Damaged              | chromebook                              |        | 139              | 99      |   | Sara Lancaster (77)          | QAHS                             |                      | 1/1    |
| ♣ Settings >    | INV-0001045922      | Damages              | damages                                 |        | 50               | 50      |   | ethan davenport (E00003)     | /User<br>Departments/Development |                      | 12.    |
|                 | •                   |                      |                                         |        |                  |         | - |                              |                                  |                      | · · ·  |
|                 |                     |                      |                                         |        |                  |         |   |                              |                                  |                      |        |

#### **4** Select "My Views" to save your customized views.

|                 |                     |                      |                                         | Q Search |         |             |                              |                                       |                      |             |
|-----------------|---------------------|----------------------|-----------------------------------------|----------|---------|-------------|------------------------------|---------------------------------------|----------------------|-------------|
| 🖶 Dashboard     | Home > Invoices     |                      |                                         |          |         |             |                              |                                       | 🛱 QA1 💄 1to1 QA1     | <b>6</b> (+ |
| Sites >         | Invoices Page       | 1 of 1 Showing 42 of | 58 total records                        |          |         | <b>\$</b> C | olumns 🛛 🔻 My Views          | 🖹 Export 😝 Print All                  | Email All + Add      | New         |
| Assets >        |                     |                      |                                         |          |         |             | C Refresh Colu               | mo Eindor                             | Page Size 50         |             |
|                 | View Applied: Stand | lard                 |                                         |          |         |             | C Reliest Cold               | nin Finder                            | V Page Size 50       |             |
|                 |                     | Invoice Type         | Description                             |          | Balance |             | Painted liser                | A Dalated Liser Site A                | Painted Liser Grade  | , î         |
| Staff >         | Invoice ID          | invoice type •       | Description                             |          | Balance |             | Related User                 | <ul> <li>Related Oser site</li> </ul> | Related Oser Grade V |             |
| fm Locations >  | Select              | Select               | Select                                  | Select   | Select  |             | Select                       | Select                                | Select               | ч.          |
| 🙇 Help Desk 🛛 🗲 | INV-0001045939      | Damaged              | Bill for csv damages                    | 25       | 25      |             | Matthew Jackson (24002)      | QAMS                                  | 8                    | 1.          |
| 🌿 Parts >       | INV-0001045938      | Damages              | Bill for csv damages                    | 25       | 25      |             | Cristian Kagay (24001)       | QAHS                                  | 10                   | 1.          |
|                 | INV-0001045935      | Damages              | Bulk invoice for damages to computer    | 25       | 15      |             | Abner Dawit (D1109056)       | QAHS                                  | 12                   | V           |
|                 | 1004001045934       | Damages              | Bulk invoice for damages                | 25       | 15      |             | Abby Culpapper (C1111249)    | QAHS                                  | 11                   | 1/          |
| Manage          | INV-0001045832      | Damages              | Bulk invoice for damages for chromebook | 25       | 25      |             | Abril Castro (C1109261)      | OAHS                                  | 9                    | 1/          |
| Add New Invoice | INV-0001045931      | Damages              | Bulk invoice for damages                | 25       | 25      |             | Abigail Perkins (C1101536)   | QAHS                                  | 12                   | 1/          |
| Add New Payment | INV-0001045930      | Damages              | Bulk invoice for damages                | 25       | 25      |             | Abigail Bahamonde (B1201148) | QAHS                                  | 10                   | 1/          |
| Selk Invoicing  | INV-0001045929      | Damages              | damages                                 | 50       | 50      |             | Joseph Owen (23)             | QAMS                                  |                      | 1/          |
| 🛃 Imports >     | INV-0001045927      | Damaged              | missing keys                            | 50       | 50      |             | Jack Morton (240212194)      | /User<br>Departments/Management       |                      | 1.          |
| Reports _>      | INV-0001045924      | Damaged              | chromebook                              | 139      | 99      |             | Sara Lancaster (77)          | QAHS                                  |                      | 1/1         |
| ⇔ Settings >    | INV-0001045922      | Damages              | damages                                 | 50       | 50      |             | ethan davenport (E00003)     | /User<br>Departments/Development      |                      | 12          |
|                 | ¢                   |                      |                                         |          |         |             |                              |                                       |                      | • •         |
|                 |                     |                      |                                         |          |         |             |                              |                                       |                      |             |

Select "Export" to generate a CSV file.

|                                                                                                    |                     |                      |                                         | Q Sear | ch               |         |    |                              |         |                               |                      |        |
|----------------------------------------------------------------------------------------------------|---------------------|----------------------|-----------------------------------------|--------|------------------|---------|----|------------------------------|---------|-------------------------------|----------------------|--------|
| 🖶 Dashboard                                                                                                    | Home > Invoices     |                      |                                         |        |                  |         |    |                              |         |                               | 🛱 QA1 💄 1to1 QA      | d 🛛 (+ |
| Sites >                                                                                                    | Invoices Page:      | 1 of 1 Showing 42 of | 58 total records                        |        |                  |         | \$ | Columns 🛛 🔻 My Views         | E Ex    | oort 🔒 Print All              | 🖾 Email All 🛛 🕇 + Ad | d New  |
| Assets >                                                                                                    |                     |                      | <b>—</b>                                |        |                  |         |    | C Refresh Colum              | on Find | or                            | V Page Size 5        | 50     |
| Students >                                                                                                    | View Applied: Stand | ard                  |                                         |        |                  |         |    |                              |         |                               | - I ugo orto         |        |
| Staff >                                                                                                    | Invoice ID *        | Invoice Type 🗘       | Description                             | ٠      | Invoice Amount 🗘 | Balance | ÷  | Related User :               | R R     | elated User Site 🗘            | Related User Grade 🗘 | ď      |
|                                                                                                    | Select              | Select               | Select                                  |        | Select           | Select  | 1  | Select                       |         | Select                        | Select               |        |
| 🙇 Help Desk >                                                                                                    | INV-0001045939      | Damaged              | Bill for csv damages                    |        | 25               | 25      |    | Matthew Jackson (24002)      | Q       | AMS                           | 8                    | 1.     |
| Sector Sector S | INV-0001045938      | Damages              | Bill for csv damages                    |        | 25               | 25      |    | Cristian Kagay (24001)       | Q       | AHS                           | 10                   | 1.     |
|                                                                                                    | INV-0001045935      | Damages              | Bulk invoice for damages to computer    |        | 25               | 15      |    | Abner Dawit (D1109056)       | Q       | AHS                           | 12                   | 1/     |
| 🔋 Invoices 🗸                                                                                                    | INV-0001045934      | Damages              | Bulk invoice for damages                |        | 25               | 15      |    | Aaron Justin Dano (D1007107) | Q       | AHS                           | 11                   | 1/     |
| 🖽 Manage                                                                                                    | INV-0001045933      | Damages              | Bulk invoice for damages                |        | 25               | 25      |    | Abby Culpepper (C1111348)    | Q       | AHS                           | 11                   | 1/     |
| Add New Impoice                                                                                                    | INV-0001045932      | Damages              | Bulk invoice for damages for chromebook |        | 25               | 25      |    | Abril Castro (C1109261)      | Q       | AHS                           | 9                    | 1/     |
| And New INVOICE                                                                                                    | INV-0001045931      | Damages              | Bulk invoice for damages                |        | 25               | 25      |    | Abigail Perkins (C1101536)   | Q       | AHS                           | 12                   | 1/     |
| Add New Payment                                                                                                    | INV-0001045930      | Damages              | Bulk invoice for damages                |        | 25               | 25      |    | Abigail Bahamonde (B1201148) | Q       | AHS                           | 10                   | 1/     |
| Sulk Invoicing                                                                                                    | INV-0001045929      | Damages              | damages                                 |        | 50               | 50      |    | Joseph Owen (23)             | Q       | AMS                           |                      | 1/-    |
| 🛃 Imports 🛛 🖒                                                                                                    | INV-0001045927      | Damaged              | missing keys                            |        | 50               | 50      |    | Jack Morton (240212194)      | /L<br>D | ser<br>epartments/Management  |                      | 1.     |
| Reports >                                                                                                    | INV-0001045924      | Damaged              | chromebook                              |        | 139              | 99      |    | Sara Lancaster (77)          | Q       | AHS                           |                      | 1/1    |
| ⇔ Settings >                                                                                                    | INV-0001045922      | Damages              | damages                                 |        | 50               | 50      |    | ethan davenport (E00003)     | /L<br>D | ser<br>epartments/Development |                      | 12.    |
|                                                                                                    | ( )                 |                      |                                         |        |                  |         | -  | _                            |         |                               |                      |        |
|                                                                                                    |                     |                      |                                         |        |                  |         |    |                              |         |                               |                      |        |

#### **6** Select "Print All" to print all selected invoices.

|                 |                     |                      |                                          | Q Search |         |                              |                                  |                     |      |
|-----------------|---------------------|----------------------|------------------------------------------|----------|---------|------------------------------|----------------------------------|---------------------|------|
| 🖶 Dashboard     | Home > Invoices     |                      |                                          |          |         |                              |                                  | 🛱 QA1 💄 1to1 QA1    | 6 (+ |
| Sites >         | Invoices Page       | 1 of 1 Showing 42 of | 58 total records                         |          |         | Columns T My Views           | 🖹 Export 😝 Print All             | 🖼 Email All 🛛 🕂 Add | New  |
| Assets >        |                     |                      |                                          |          |         | C Refresh Colum              | Finder                           | V Page Size 50      |      |
| Students        | View Applied: Stand | ard                  |                                          |          |         |                              |                                  | 1 490 040 00        |      |
|                 | Invoice ID *        | Invoice Type         | Description                              |          | Balance | 2 Related Liser 2            | Related Liser Site               | Related Liser Grade | J.   |
|                 |                     |                      |                                          |          |         |                              |                                  |                     |      |
| Locations >     | Select              | Select               | Select                                   | Select   | Select  | Select                       | Select                           | Select              | - 1  |
| Help Desk >     | INV-0001045939      | Damaged              | Bill for csv damages                     | 25       | 25      | Matthew Jackson (24002)      | QAMS                             | 8                   | 1.   |
| 🌿 Parts >       | INV-0001045938      | Damages              | Bill for csv damages                     | 25       | 25      | Cristian Kagay (24001)       | QAHS                             | 10                  | 1.   |
|                 | INV-0001045935      | Damages              | Bulk invoice for damages to computer     | 25       | 15      | Abner Dawit (D1109056)       | QAHS                             | 12                  | 1/   |
| s invoices 🗸    | INV-0001045934      | Damages              | Bulk invoice for damages                 | 25       | 15      | Aaron Justin Dano (D1007107) | QAHS                             | 11                  | 1/   |
| 🖽 Manage        | INV-0001045933      | Damages              | Bulk invoice for damages                 | 20       | 20      | Abby Cupepper (C1109261)     | QAHS                             | 0                   | 1/   |
| Add New Invoice | INV-0001045931      | Damages              | Bulk invoice for damages for chilomebook | 25       | 25      | Abinail Barkins (C1101536)   | QAHS                             | 12                  | 1/   |
| Add New Payment | INV-0001045930      | Damages              | Bulk invoice for damages                 | 25       | 25      | Abigail Bahamonde (B1201148) | QAHS                             | 12                  | 1/   |
|                 | INV-0001045929      | Damages              | damages                                  | 50       | 50      | Joseph Owen (23)             | QAMS                             |                     | 1/   |
| Bulk Invoicing  | INV-0001045927      | Damaged              | missing keys                             | 50       | 50      | Jack Morton (240212194)      | /User<br>Departments/Management  |                     | 1.   |
| Reports >       | INV-0001045924      | Damaged              | chromebook                               | 139      | 99      | Sara Lancaster (77)          | QAHS                             |                     | 1/   |
| ♣ Settings >    | INV-0001045922      | Damages              | damages                                  | 50       | 50      | ethan davenport (E00003)     | /User<br>Departments/Development |                     | 12   |
|                 | <                   |                      |                                          |          |         |                              |                                  |                     | ) Ť  |
|                 |                     |                      |                                          |          |         |                              |                                  |                     |      |

**7** Select "Email All" to email all selected invoices.

|                 |                     |                        |                                         | Q Sear | ch               |         |    |                         |          |                                  |                      |        |
|-----------------|---------------------|------------------------|-----------------------------------------|--------|------------------|---------|----|-------------------------|----------|----------------------------------|----------------------|--------|
| E Dashboard     | Home > Invoices     |                        |                                         |        |                  |         |    |                         |          |                                  | 🛱 QA1 💄 1to1 QA      | 1 0 (+ |
| in Sites        | Invoices Page       | : 1 of 1 Showing 42 of | f 58 total records                      |        |                  |         | \$ | Columns 🛛 🔻 My Vie      | ws [     | Export 🔒 Print All               | 🖂 Email All 🛛 🕇 + Ad | d New  |
| Assets >        |                     |                        |                                         |        |                  |         |    | C Refres                | n Columr | Finder                           | Page Size            | i0 ¥   |
| 🛒 Students >    | View Applied: Stand | lard                   |                                         |        |                  |         |    |                         |          |                                  | , ago care a         |        |
| Staff >         | Invoice ID *        | Invoice Type 🗘         | Description                             | •      | Invoice Amount 🗘 | Balance | ٠  | Related User            | ÷        | Related User Site 🗢              | Related User Grade 🗘 | 4      |
|                 | Select              | Select                 | Select                                  |        | Select           | Select  |    | Select                  |          | Select                           | Select               |        |
| Help Desk >     | INV-0001045939      | Damaged                | Bill for csv damages                    |        | 25               | 25      |    | Matthew Jackson (2400   | 2)       | QAMS                             | 8                    | 1.     |
|                 | INV-0001045938      | Damages                | Bill for csv damages                    |        | 25               | 25      |    | Cristian Kagay (24001)  |          | QAHS                             | 10                   | 1.     |
| X Parts >       | INV-0001045935      | Damages                | Bulk invoice for damages to computer    |        | 25               | 15      |    | Abner Dawit (D1109056   |          | QAHS                             | 12                   | 1/     |
| 🔋 Invoices 🗸 🗸  | INV-0001045934      | Damages                | Bulk invoice for damages                |        | 25               | 15      |    | Aaron Justin Dano (D10  | 07107)   | QAHS                             | 11                   | 1/     |
| Manage          | INV-0001045933      | Damages                | Bulk invoice for damages                |        | 25               | 25      |    | Abby Culpepper (C1111   | 348)     | QAHS                             | 11                   | 1/     |
| -               | INV-0001045932      | Damages                | Bulk invoice for damages for chromebook |        | 25               | 25      |    | Abril Castro (C1109261) |          | QAHS                             | 9                    | 1/     |
| Add New Invoice | INV-0001045931      | Damages                | Bulk invoice for damages                |        | 25               | 25      |    | Abigail Perkins (C11015 | 36)      | QAHS                             | 12                   | 1/     |
| Add New Payment | INV-0001045930      | Damages                | Bulk invoice for damages                |        | 25               | 25      |    | Abigail Bahamonde (B1   | 201148)  | QAHS                             | 10                   | 1/     |
| Sulk Invoicing  | INV-0001045929      | Damages                | damages                                 |        | 50               | 50      |    | Joseph Owen (23)        |          | QAMS                             |                      | 1/-    |
| Imports >       | INV-0001045927      | Damaged                | missing keys                            |        | 50               | 50      |    | Jack Morton (24021219-  | Ð        | /User<br>Departments/Management  |                      | 1.     |
| Reports >       | INV-0001045924      | Damaged                | chromebook                              |        | 139              | 99      |    | Sara Lancaster (77)     |          | QAHS                             |                      | 1/     |
| Settings >      | INV-0001045922      | Damages                | damages                                 |        | 50               | 50      |    | ethan davenport (E0000  | 3)       | /User<br>Departments/Development |                      | 12     |
|                 | (                   |                        |                                         |        |                  |         | -  | _                       |          |                                  |                      |        |
|                 |                     |                        |                                         |        |                  |         |    |                         |          |                                  |                      |        |

#### 8 Select "Add New" to add a new invoice.

|                 |                     |                      |                                         | Q Sear | ch               |         |   |                             |                                  |                       |       |
|-----------------|---------------------|----------------------|-----------------------------------------|--------|------------------|---------|---|-----------------------------|----------------------------------|-----------------------|-------|
| 侯 Dashboard     | Home > Invoices     |                      |                                         |        |                  |         |   |                             |                                  | 🛱 QA1 💄 1to1 QA1      | 0 (+  |
| Sites >         | Invoices Page:      | 1 of 1 Showing 42 of | 58 total records                        |        |                  |         | ٠ | Columns Views               | 🖹 Export 😝 Print All             | 📼 Email All 🛛 🕇 + Add | New   |
| Assets >        |                     |                      |                                         |        |                  |         |   | C Refresh Col               | imo Finder                       | Page Size 50          |       |
| Students >      | View Applied: Stand | ard                  |                                         |        |                  |         |   | C Reliesit Co               |                                  | · Tage Size 30        |       |
|                 | Invoice ID *        | Invoice Type 🗢       | Description                             |        | Invoice Amount 🗢 | Balance | • | Related User                | Related User Site                | Related User Grade 🗘  | d.    |
| 1 Locations >   | Select              | Select               | Select                                  |        | Select           | Select  |   | Select                      | Select                           | Select                | П     |
| 🙇 Help Desk >   | INV-0001045939      | Damaged              | Bill for csv damages                    |        | 25               | 25      |   | Matthew Jackson (24002)     | QAMS                             | 8                     | 1.    |
| Series >        | INV-0001045938      | Damages              | Bill for csv damages                    |        | 25               | 25      |   | Cristian Kagay (24001)      | QAHS                             | 10                    | 1.    |
|                 | INV-0001045935      | Damages              | Bulk invoice for damages to computer    |        | 25               | 15      |   | Abner Dawit (D1109056)      | QAHS                             | 12                    | 1/    |
| 🔋 Invoices 🗸 🗸  | INV-0001045934      | Damages              | Bulk Invoice for damages                |        | 25               | 15      |   | Aaron Justin Dano (D1007107 | QAHS                             | 11                    | 1/    |
| 🖽 Manage        | INV-0001045933      | Damages              | Bulk invoice for damages                |        | 25               | 25      |   | Abby Culpepper (C1111348)   | QAHS                             | 11                    | 1/    |
| Add New Invoice | INV-0001045932      | Damages              | Bulk invoice for damages for chromebook |        | 25               | 25      |   | Abril Castro (C1109261)     | QAHS                             | 9                     | 1/    |
|                 | INV-0001045931      | Damages              | Bulk invoice for damages                |        | 25               | 25      |   | Abigail Perkins (C1101536)  | QAHS                             | 12                    | 1/    |
| Add New Payment | INV-0001045930      | Damages              | Bulk invoice for damages                |        | 25               | 25      |   | Abigail Bahamonde (B1201148 | QAHS                             | 10                    | 1/    |
| Sulk Invoicing  | INV-0001045929      | Damages              | damages                                 |        | 50               | 50      |   | Joseph Owen (23)            | QAMS                             |                       | 1/    |
| 🎝 Imports 🛛 🗲   | INV-0001045927      | Damaged              | missing keys                            |        | 50               | 50      |   | Jack Morton (240212194)     | /User<br>Departments/Management  |                       | 1.    |
| 🔓 Reports >     | INV-0001045924      | Damaged              | chromebook                              |        | 139              | 99      |   | Sara Lancaster (77)         | QAHS                             |                       | 1/1   |
| 🔹 Settings 💦    | INV-0001045922      | Damages              | damages                                 |        | 50               | 50      |   | ethan davenport (E00003)    | /User<br>Departments/Development |                       | 12    |
|                 | ¢                   |                      |                                         |        |                  |         | - |                             |                                  |                       | - × . |
|                 |                     |                      |                                         |        |                  |         |   |                             |                                  |                       |       |

**9** Complete all required fields as well as additional helpful information.

|                 |                                         |                              |   | Q Search          |                  |   |                 |                      |
|-----------------|-----------------------------------------|------------------------------|---|-------------------|------------------|---|-----------------|----------------------|
| E Dashboard     | Home > Invoices > Add                   |                              |   |                   |                  |   |                 | 置 QA1 👗 1to1 QA1 🔮 ( |
| Sites >         | Add Invoice                             |                              |   |                   |                  |   |                 | Save                 |
| Assets >        | - Invoice Information                   | 1                            |   | — Invoice Details |                  |   | - Claim History |                      |
| 💌 Students >    | Invoice ID                              | Leave Empty to Auto Generate |   | Due Date          |                  |   |                 |                      |
| 💄 Staff >       | Invoice Date *                          | 01/14/2025                   |   | Approved Date     |                  |   |                 |                      |
| fit Locations > | Due Amount *                            | 0.00                         |   | Approved By       | Select An Option | * |                 |                      |
| ▲ Help Desk >   | Related user *                          | Select An Option             |   | Paid In Full Date |                  |   |                 |                      |
| 为 Parts →       | Туре *                                  | Select An Option             | * | Ticket            | Select An Option |   |                 |                      |
| s Invoices v    | Description                             |                              |   | + Custom Fields   |                  |   |                 |                      |
| 🗄 Manage        |                                         |                              | 1 |                   |                  |   |                 |                      |
| Add New Invoice | Same                                    |                              |   |                   |                  |   |                 |                      |
| Add New Payment | Jave                                    |                              |   |                   |                  |   |                 |                      |
| Sulk Invoicing  |                                         |                              |   |                   |                  |   |                 |                      |
| Imports >       | l i i i i i i i i i i i i i i i i i i i |                              |   |                   |                  |   |                 |                      |
| Reports         |                                         |                              |   |                   |                  |   |                 |                      |
|                 |                                         |                              |   |                   |                  |   |                 |                      |
| setungs >       |                                         |                              |   |                   |                  |   |                 |                      |
|                 |                                         |                              |   |                   |                  |   |                 |                      |

#### Select "Save".

|                      |                       |                              |     | Q Search          |                  |                 |                      |
|----------------------|-----------------------|------------------------------|-----|-------------------|------------------|-----------------|----------------------|
| 🖶 Dashboard          | Home > Invoices > Add |                              |     |                   |                  |                 | 🛱 QA1 💄 1to1 QA1 🔮 🤄 |
| Sites >              | Add Invoice           |                              |     |                   |                  |                 | Save                 |
| Assets >             | – Invoice Information |                              |     | – Invoice Details |                  | - Claim History |                      |
| 😟 Students >         | Invoice ID            | Leave Empty to Auto Generate |     | Due Date          |                  |                 |                      |
| 💄 Staff >            | Invoice Date *        | 01/14/2025                   | _   | Approved Date     |                  |                 |                      |
| ft Locations >       | Due Amount *          | 0.00                         |     | Approved By       | Select An Option | *               |                      |
| ▲ Help Desk >        | Related user *        | Select An Option             | *   | Paid In Full Date |                  |                 |                      |
| <sup>™</sup> Parts > | Type *                | Select An Option             | *   | Ticket            | Select An Option | Ŧ               |                      |
| Invoices 🗸           | Description           |                              |     | + Custom Fields   |                  |                 |                      |
| Hanage               |                       |                              |     |                   |                  |                 |                      |
| Add New Invoice      | -                     |                              | 113 |                   |                  |                 |                      |
| Add New IIIVOLE      | ✓ Save                |                              |     |                   |                  |                 |                      |
| Add New Payment      |                       |                              |     |                   |                  |                 |                      |
| Bulk Invoicing       |                       |                              |     |                   |                  |                 |                      |
| Imports >            |                       |                              |     |                   |                  |                 |                      |
| Reports >            |                       |                              |     |                   |                  |                 |                      |
| 🎭 Settings 🛛 >       |                       |                              |     |                   |                  |                 |                      |
|                      |                       |                              |     |                   |                  |                 |                      |
|                      |                       |                              |     |                   |                  |                 |                      |

**11** Use one of the Search Boxes to search for invoices.

|                 |                     |                          |                                         | Q Sear | ch               |         |   |                              |                  |                   |             |            |      |
|-----------------|---------------------|--------------------------|-----------------------------------------|--------|------------------|---------|---|------------------------------|------------------|-------------------|-------------|------------|------|
| E Dashboard     | Home > Invoices     |                          |                                         |        |                  |         |   |                              |                  |                   | 🖬 QA1       | 1101 QA1   | 0 (+ |
| Sites >         | Invoices Page       | /ou can press enter to : | search records                          |        |                  |         | ٠ | Columns 🛛 🔻 My Views         | Export           | 🖶 Print All       | 🗢 Email All | + Add Ne   | ew   |
| Assets >        | I                   |                          |                                         |        |                  |         |   | C Refresh Colur              | nn Finder        |                   | ✓ Pa        | ge Size 50 | ~    |
| 😟 Students >    | View Applied: Stand | ard                      |                                         |        |                  |         |   |                              |                  |                   |             |            |      |
| 💄 Staff 🛛 🔶     | Invoice ID *        | Invoice Type 🗘           | Description                             | ٠      | Invoice Amount 🗘 | Balance | ÷ | Related User                 | CRelated         | l User Site 🗧     | Related Us  | er Grade 🗧 | ł    |
| 1 Locations >   | Select              | Select                   | Select                                  |        | Select           | Select  |   | Select                       |                  | Select            | Se          | lect       |      |
| A Help Desk >   | INV-0001045939      | Damaged                  | Bill for csv damages                    |        | 25               | 25      |   | Matthew Jackson (24002)      | QAMS             |                   | 8           |            | 1.   |
| C Darte         | INV-0001045938      | Damages                  | Bill for csv damages                    |        | 25               | 25      |   | Cristian Kagay (24001)       | QAHS             |                   | 10          |            | 1.   |
|                 | INV-0001045935      | Damages                  | Bulk invoice for damages to computer    |        | 25               | 15      |   | Abner Dawit (D1109056)       | QAHS             |                   | 12          |            | 1/   |
| 🚦 Invoices 🗸 🗸  | INV-0001045934      | Damages                  | Bulk invoice for damages                |        | 25               | 15      |   | Aaron Justin Dano (D1007107) | QAHS             |                   | 11          |            | 1/   |
| Manage          | INV-0001045933      | Damages                  | Bulk invoice for damages                |        | 25               | 25      |   | Abby Culpepper (C1111348)    | QAHS             |                   | 11          |            | 1/   |
| -               | INV-0001045932      | Damages                  | Bulk invoice for damages for chromebook |        | 25               | 25      |   | Abril Castro (C1109261)      | QAHS             |                   | 9           |            | 1/   |
| Add New Invoice | INV-0001045931      | Damages                  | Bulk invoice for damages                |        | 25               | 25      |   | Abigail Perkins (C1101536)   | QAHS             |                   | 12          |            | 1/   |
| Add New Payment | INV-0001045930      | Damages                  | Bulk invoice for damages                |        | 25               | 25      |   | Abigail Bahamonde (B1201148) | QAHS             |                   | 10          |            | 1/   |
| Sulk Invoicing  | INV-0001045929      | Damages                  | damages                                 |        | 50               | 50      |   | Joseph Owen (23)             | QAMS             |                   |             |            | 1/-  |
| -> Imports >    | INV-0001045927      | Damaged                  | missing keys                            |        | 50               | 50      |   | Jack Morton (240212194)      | /User<br>Departn | nents/Management  |             |            | 1.   |
| Reports >       | INV-0001045924      | Damaged                  | chromebook                              |        | 139              | 99      |   | Sara Lancaster (77)          | QAHS             |                   |             |            | 1/1  |
| Settings >      | INV-0001045922      | Damages                  | damages                                 |        | 50               | 50      |   | ethan davenport (E00003)     | /User<br>Departn | nents/Development |             |            | 12   |
|                 | 4                   |                          |                                         |        |                  |         | - |                              |                  |                   |             |            | - ×  |
|                 |                     |                          |                                         |        |                  |         |   |                              |                  |                   |             |            |      |

### Use the Fields to apply filters to the data.

| Note:         Nume:         Nume: <th< th=""><th></th><th></th><th></th><th></th><th>Q Searc</th><th>h</th><th></th><th></th><th></th><th></th><th></th><th></th></th<>                                                                                                    |                  |                     |                      |                                         | Q Searc | h                |         |      |                             |                                  |                      |             |
|----------------------------------------------------------------------------------------------------|------------------|---------------------|----------------------|-----------------------------------------|---------|------------------|---------|------|-----------------------------|----------------------------------|----------------------|-------------|
| Invoice Page: i of 1 Showing 42 of 88 total records       Important Columns       Invoice D invoice Page: i of 1 Showing 42 of 88 total records       Important Columns       Important Columns                                 | 🖶 Dashboard      | Home > Invoices     |                      |                                         |         |                  |         |      |                             |                                  | 🛱 QA1 💄 1to1 QA1     | <b>0</b> (+ |
| Abset                                                                                                    | 😭 Sites >        | Invoices Page:      | 1 of 1 Showing 42 of | 58 total records                        |         |                  |         | 🛊 Co | lumns 🛛 🔻 My Views          | 🖹 Export 🔒 Print All             | 🖼 Email All 🛛 🕇 Add  | New         |
| Students         Verw Applies: Stand         Verw Applies: Stand         Verw Applies: Stand         Notice Answer         Related User Stand         Related User Stand< | Assets >         |                     |                      |                                         |         |                  |         |      | C Refresh Colum             | n Finder                         | Page Size 50         |             |
| Start       Invoke D       Invoke Type       Description       Invoke Amount       Balance       Related User       Related User Site       Related User Grade       Related User Grade       R                                                      | Students >       | View Applied: Stand | ard                  |                                         |         |                  |         |      |                             |                                  |                      |             |
| Select       Select                                                                                                    | Staff >          | Invoice ID *        | Invoice Type 🗢       | Description                             | ٠       | Invoice Amount 🗘 | Balance | • F  | telated User 4              | Related User Site +              | Related User Grade 🗘 | -           |
| Web90194892         Damaged         Bill for cv damages         25         25         Ansthew Jackson (2402)         OAMS         0         1           Web90194892         Damaged         Bill for cv damages         25         25         Cristian Kagay (2400)         OAMS         0         1           Me0001948928         Damages         Bill for cv damages         25         25         Cristian Kagay (2400)         OAMS         10         11           Me0001948928         Damages         Bulk invoice for damages to computer         25         25         Anson Justin Dana (01007)07         OAHS         10         11           Bill for cv damages         Bulk invoice for damages         25         25         Anson Justin Dana (01007)07         OAHS         11         17           Bill for cv damages         Bulk invoice for damages         25         25         Abig(21019264)         OAHS         9         17           Bill Anson         Me0001948922         Damages         Bulk invoice for damages for chromebook         25         25         Abig(21019264)         OAHS         9         17           Add New Payment         Me0001948922         Damages         Bulk invoice for damages         25         25         Abigail Bahamede (1313144)         OAHS                                                                                                    | fmt Locations >  | Select              | Select               | Select                                  |         | Select           | Select  |      | Select                      | Select                           | Select               | П           |
| Parts         Bill for CVX damages         25         25         Distant Kagay (24021)         OAHS         10         1           MA0001044934         Damages         Bill for CVX damages to computer         25         15         Anter Dawrit (D110959)         OAHS         12         VIV           In Model COM         Manages         Damages         Bulk invoice for damages to computer         25         15         Anter Dawrit (D110959)         OAHS         12         VIV           If Model Com         Mix-0001044932         Damages         Bulk invoice for damages for chromebook         25         Abtric Datric (D1007107)         OAHS         10         VIV           If Model Men Invoide         Mix-0001044932         Damages         Bulk invoice for damages for chromebook         25         Abtric Datric (D1007107)         OAHS         10         VIV           If Add New Invoide         Mix-0001044932         Damages         Bulk invoice for damages for chromebook         25         Abtric Datric (D101538)         OAHS         10         VIV           If Add New Payment         Mix-0001044932         Damages         Bulk invoice for damages         25         Abtrig IBahamonde (B1201149)         OAHS         10         VIV           If Inports         Buk Foro10144932         Damages                                                                                                    | Help Desk >      | INV-0001045939      | Damaged              | Bill for csv damages                    |         | 25               | 25      | h    | fatthew Jackson (24002)     | QAMS                             | 8                    | 1.          |
| Number         Bulk Invoice         Bulk Invoice for damages         Bulk Invoice         Set Invoice         Anser Daxet(ID119959)         QAHS         12         VI           Ib Invoices         INV-0001948932         Damages         Bulk Invoice for damages         25         15         Anser Daxet(ID119959)         QAHS         11         VI           IB Invoices         INV-0001948932         Damages         Bulk Invoice for damages         25         25         Abbr.Quileppert(C1111249)         QAHS         11         VI           IB Manage         INV-0001948932         Damages         Bulk Invoice for damages for chromebook         25         Abbr.Quileppert(C1111249)         QAHS         9         VI           I Add New Payment         INV-0001948932         Damages         Bulk Invoice for damages for chromebook         25         Abigail Eartinis (C1101558)         QAHS         10         VI           I Add New Payment         INV-0001948932         Damages         Bulk Invoice for damages         25         S0         Jasage Invoice for damages         10         VI           I Model Sol 194592         Damages         Bulk Invoice for damages         25         S0         Jasage Invoice for damages         10         VI           I Model New Payment         INV-0001948922         <                                                                                                    | <br>₩ Parts >    | INV-0001045938      | Damages              | Bill for csv damages                    |         | 25               | 25      | 9    | ristian Kagay (24001)       | QAHS                             | 10                   | 1.          |
| Immodes         MR-0001244824         Damages         Bulk invoice for damages         25         Anten_Autsim_Dame (21007107)         QAHS         11         11           IB         Manager         IMM-0001244823         Damages         Bulk invoice for damages or chromebook         25         Abs         Abs/1 Castim_Dame (21007107)         QAHS         11         11           IB         Manager         IMM-0001244823         Damages         Bulk invoice for damages or chromebook         25         25         Abs/1 Castim_C10132431)         QAHS         10         11           Add New Invoice         Bulk invoice for damages or chromebook         25         25         Abs/all Bahamode (21007149)         QAHS         9         11           Add New Invoice         Bulk invoice for damages         25         25         Abs/all Bahamode (21001149)         QAHS         12         17           Add New Payment         IM-0001245822         Damages         Bulk invoice for damages         25         Abs/all Bahamode (21001149)         QAHS         12         17           B information         IM-0001245822         Damages         Bulk invoice for damages         25         Abs/all Bahamode (21001149)         QAHS         10         17           B infordint         IM-0001245822                                                                                                    |                  | INV-0001045935      | Damages              | Bulk invoice for damages to computer    |         | 25               | 15      | A    | bner Dawit (D1109056)       | QAHS                             | 12                   | 1/          |
| But Anage         But Mixed to framages         25         Abby Cullespect (2111248)         Outsign (2110248)         Outsign (2110248)         Outs                   | 👔 Invoices 🗸 🗸   | INV-0001045934      | Damages              | Bulk Invoice for damages                |         | 25               | 15      | E    | aron Justin Dano (D1007107) | QAHS                             | 11                   | 1/          |
| Nd         Nd         Opmages         Damages         Bulk invoice for damages for chromebook         25         Abit Castro (C119261)         OAHS         9         V           A dd New Invoice         NM-0001945921         Damages         Bulk invoice for damages for chromebook         25         Abglall Extins (C1192621)         OAHS         20         V           A dd New Payment         NM-0001945920         Damages         Bulk invoice for damages         25         Abglall Extins (C1192621)         OAHS         12         V           A dd New Payment         NM-0001945920         Damages         Bulk invoice for damages         25         Abglall Extins (C1192621)         OAHS         10         V           Bulk invoice for damages         damages         Damages         damages         25         Abglall Extins (C1192621)         OAHS         10         V           Imports         NM-0001945922         Damaged         damages         25         S0         Jack Morton (249212134)         OAHS         10         V           Imports         NM-0001945922         Damaged         chromebook         139         90         Sara Lancaster (77)         OAHS         10         10           NM-0001945922         Damages         damages         damages         <                                                                                                    | 🕀 Manage         | INV-0001045933      | Damages              | Bulk invoice for damages                |         | 25               | 25      | e    | bby Culpepper (C1111348)    | QAHS                             | 11                   | 1/          |
| Note with windle         Burk worder for damages         25         Ablgall Parkins (C1101536)         OAHS         12         V           Add New Payment         Mrk-0001045932         Damages         Burk invoice for damages         25         Ablgall Parkins (C1101536)         OAHS         12         V           Add New Payment         Mrk-0001045932         Damages         Burk invoice for damages         25         Ablgall Parkins (C1101536)         OAHS         10         V           Burk Invoice         Mrk-0001045932         Damages         damages         26         OB         Jaseh Owner (23)         OAHS         10         V           S Inports         Mrk-00010459327         Damaged         damages         50         Jaseh Monton (2402121594)         OAHS         10         10           Mrk-00010459327         Damaged         chronebook         139         99         Sara Lancaster (77)         OAHS         10         10           Mrk-0001045932         Damaged         damages         damages         60         50         sara Lancaster (77)         OAHS         10         10           Mrk-0001045932         Damages         damages         damages         60         50         strat davenport (E000020)         User         10                                                                                                    | Add Naw Imigina  | INV-0001045932      | Damages              | Bulk invoice for damages for chromebook |         | 25               | 25      | A    | bril Castro (C1109261)      | QAHS                             | 9                    | 1/          |
| Add New Payment         NE-400010445320         Damages         25         25         Abligait Bahamonda (#120114)         OAHS         10         1////////////////////////////////////                                                                                                    | - Add New INVOLE | INV-0001045931      | Damages              | Bulk Invoice for damages                |         | 25               | 25      | A    | bigail Perkins (C1101536)   | QAHS                             | 12                   | 1/          |
| Buk Invokcing     INX-0001045522     Damages     damages     50     50     Jaseh Down (23)     OAMS     11       Imports     NA     Maged     missing keys     50     50     Jaseh Morten (240212154)     OberantmentsAnangement     1       Imports     NA     Damaged     ciromebook     139     99     Sara Lancaster (77)     OAHS     1h       Imports     NA     Damaged     ciromebook     139     99     Sara Lancaster (77)     OAHS     1h       Imports     NA     Damaged     damages     damages     50     50     strait Anangement     1h       Imports     NA     Damaged     ciromebook     139     99     Sara Lancaster (77)     OAHS     1h       Imports     NA     damages     damages     60     50     straitancaster (77)     OHHS     1h                                                                                                    | Add New Payment  | INV-0001045930      | Damages              | Bulk Invoice for damages                |         | 25               | 25      | E    | bigail Bahamonde (B1201148) | QAHS                             | 10                   | 1/          |
| Imports       INV-0001045927       Damaged       missing keys       50       50       Jack Morten (242212194)       Over Departments/Anagement       1.         Is Reports       INV-0001045922       Damaged       otronebook       199       99       Sara Laneaster(17)       0AHS       10         Is Reports       INV-0001045922       Damaged       otronebook       199       90       Sara Laneaster(17)       0AHS       10         Is No-0001045922       Damaged       damages       50       Stara Laneaster(17)       0AHS       10                                                                                                    | Sulk Invoicing   | INV-0001045929      | Damages              | damages                                 |         | 50               | 50      | J    | oseph Owen (23)             | QAMS                             |                      | 1/-         |
| Reports     IN-0001945922     Damaged     chromebook     139     99     Sara Lancaster (TZ)     OAHS     1M       IN-0001945922     Damages     damages     50     50     ethan davenport (E00003)     User<br>Departments: Development     12                                                                                                    | ♣ Imports >      | INV-0001045927      | Damaged              | missing keys                            |         | 50               | 50      | J    | ack Morton (240212194)      | /User<br>Departments/Management  |                      | 1.          |
| INV-001945922         Damages         damages         50         50         ethan davenport (E00003)         User         12           Departments/Development         12         Departments/Development         12         Departments/Development         12                                                                                                    | Reports          | INV-0001045924      | Damaged              | chromebook                              |         | 139              | 99      | ş    | iara Lancaster (77)         | QAHS                             |                      | 1/          |
|                                                                                                    | Settings >       | INV-0001045922      | Damages              | damages                                 |         | 50               | 50      | e    | than davenport (E00003)     | /User<br>Departments/Development |                      | 12          |
|                                                                                                    |                  | 4                   | _                    |                                         | _       | _                | _       | _    |                             |                                  |                      | • •         |

Select an Invoice to view or modify the invoice.

| ONE TO ONE      |                     |                      |                                         | Q Sear | ch               |         |   |                              |         |                                |                      |        |
|-----------------|---------------------|----------------------|-----------------------------------------|--------|------------------|---------|---|------------------------------|---------|--------------------------------|----------------------|--------|
| 🖶 Dashboard     | Home > Invoices     |                      |                                         |        |                  |         |   |                              |         |                                | 🛱 QA1 💄 1to1 QA      | A1 🛛 🕩 |
| Sites >         | Invoices Page:      | 1 of 1 Showing 42 of | 58 total records                        |        |                  |         | • | Columns 🛛 🔻 My Views         | B Ex    | port 🔒 Print All               | 🖾 Email All 🛛 🕇 + Ad | ld New |
| Assets >        |                     |                      |                                         |        |                  |         |   | C Refresh Colu               | nn Find | ler                            | V Page Size          | 50 🗸   |
| 🔀 Students >    | View Applied: Stand | ard                  |                                         |        |                  |         |   |                              |         |                                |                      |        |
| Staff >         | Invoice ID *        | Invoice Type 🗘       | Description                             | ÷      | Invoice Amount 🗘 | Balance | ÷ | Related User                 | ÷ R     | elated User Site 🛛 🗢           | Related User Grade ¢ |        |
| m Locations →   | Select              | Select               | Select                                  |        | Select           | Select  |   | Select                       |         | Select                         | Select               |        |
| Help Desk >     | INV-0001045939      | Damaged              | Bill for csv damages                    |        | 25               | 25      |   | Matthew Jackson (24002)      | Q       | AMS                            | 8                    | 1.     |
| 🌿 Parts >       | INV-0001045938      | Damages              | Bill for csv damages                    |        | 25               | 25      |   | Cristian Kagay (24001)       | Q       | AHS                            | 10                   | 1.     |
|                 | INV-0001045935      | Damages              | Bulk invoice for damages to computer    |        | 25               | 15      |   | Abner Dawit (D1109056)       | Q       | AHS                            | 12                   | 1/     |
| s Invoices V    | INV-0001045934      | Damages              | Bulk invoice for damages                |        | 25               | 15      |   | Aaron Justin Dano (D1007107) | Q       | AHS                            | 11                   | 1/     |
| 🖽 Manage        | INV-0001045933      | Damages              | Bulk invoice for damages                |        | 25               | 25      |   | Abby Culpepper (C1111348)    | Q       | AHS                            | 11                   | 1/     |
| Add New Invoice | INV-0001045932      | Damages              | Bulk invoice for damages for chromebook |        | 25               | 25      |   | Abril Castro (C1109261)      | Q       | AHS                            | 9                    | 1/     |
| -               | INV-0001045931      | Damages              | Bulk invoice for damages                |        | 25               | 25      |   | Abigail Perkins (C1101536)   | Q       | AHS                            | 12                   | 1/     |
| Add New Payment | INV-0001045930      | Damages              | Bulk invoice for damages                |        | 25               | 25      |   | Abigail Bahamonde (B1201148) | Q       | AHS                            | 10                   | 1/     |
| Sulk Invoicing  | INV-0001045929      | Damages              | damages                                 |        | 50               | 50      |   | Joseph Owen (23)             | Q       | AMS                            |                      | 1/-    |
| 🎝 Imports 🛛 🖒   | INV-0001045927      | Damaged              | missing keys                            |        | 50               | 50      |   | Jack Morton (240212194)      | /L<br>D | Iser<br>epartments/Management  |                      | 1.     |
| Reports >       | INV-0001045924      | Damaged              | chromebook                              |        | 139              | 99      |   | Sara Lancaster (77)          | a       | AHS                            |                      | 1/     |
| Settings >      | INV-0001045922      | Damages              | damages                                 |        | 50               | 50      |   | ethan davenport (E00003)     | /L<br>D | lser<br>epartments/Development |                      | 12.    |
|                 | •                   |                      |                                         |        |                  |         |   |                              |         |                                |                      |        |
|                 |                     |                      |                                         |        |                  |         |   |                              |         |                                |                      |        |